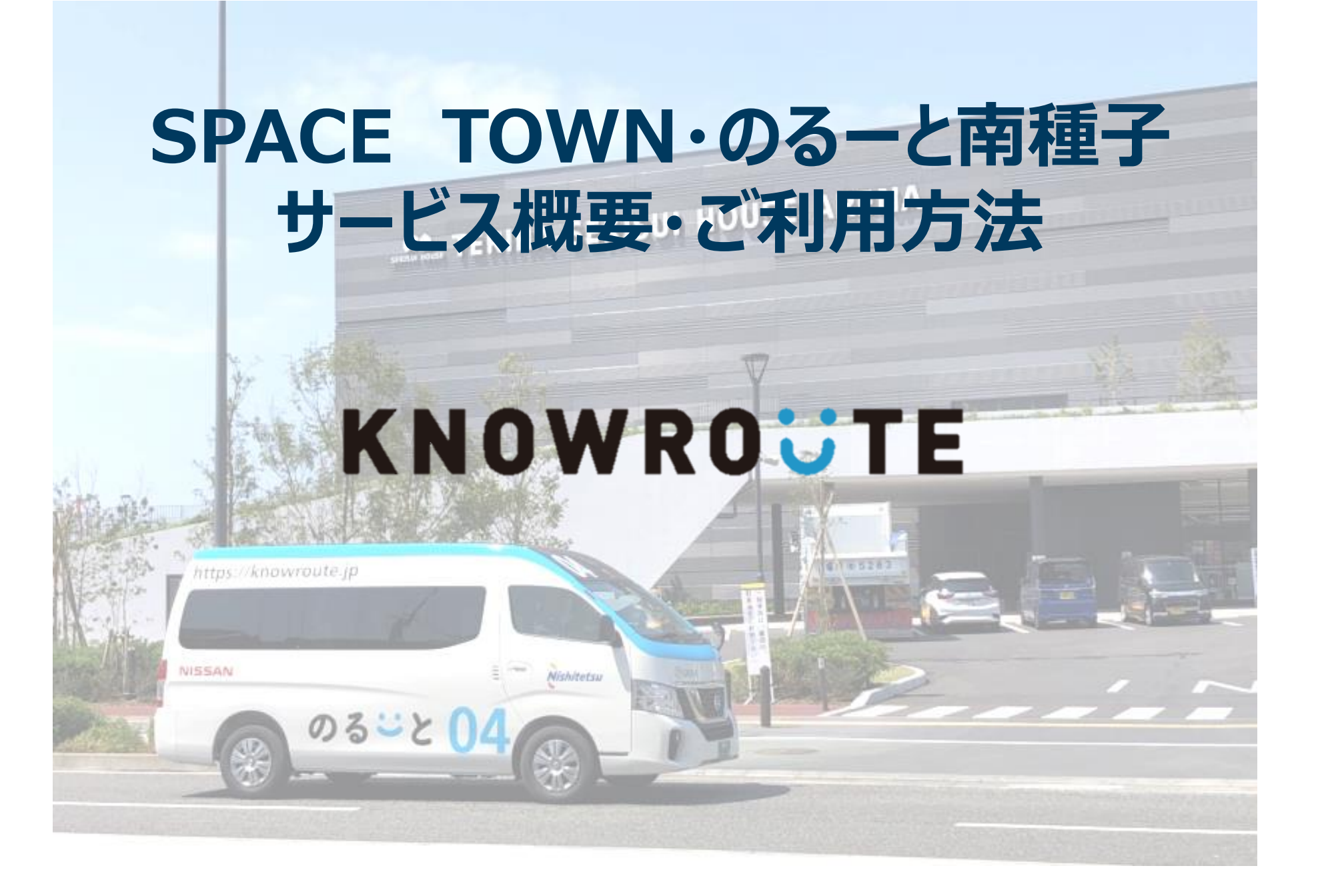

# のるーとについて

#### 「のるーと南種子」とは?

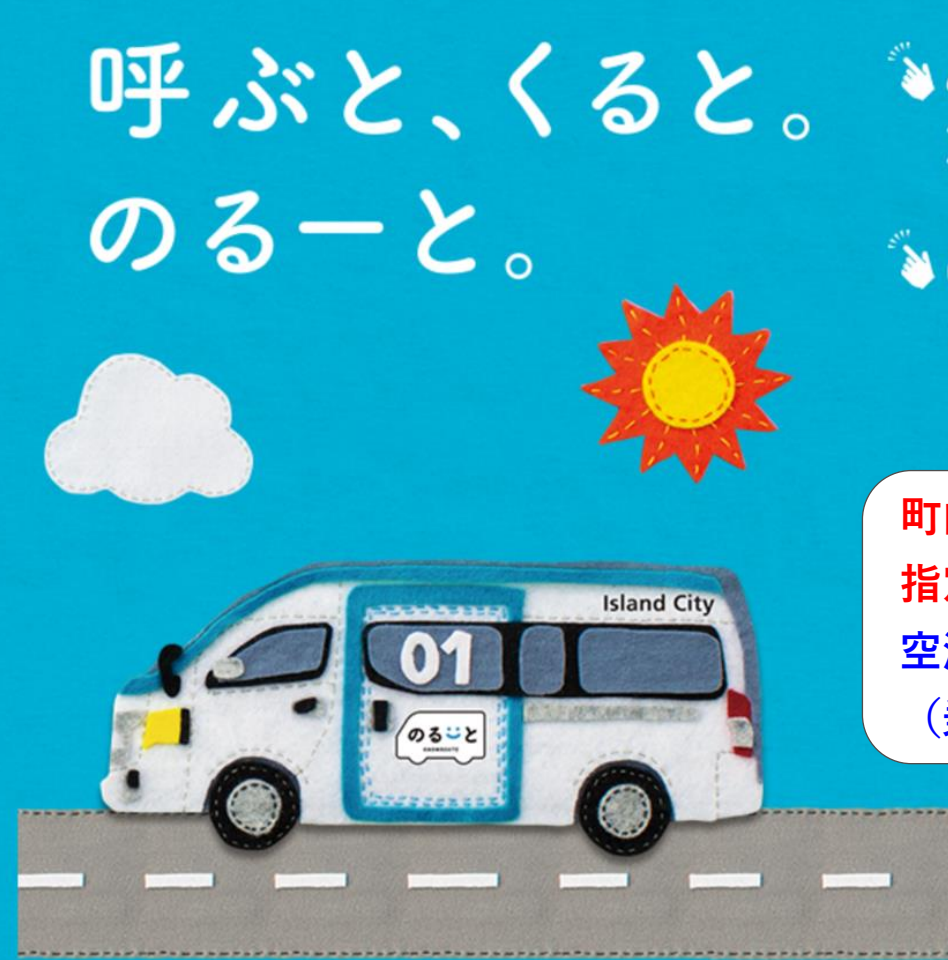

あなたが乗りたい時に、
 アプリで呼べる新しい「バス」!

▶出発地と目的地を入力して、 あとはミーティングポイント (乗り場)に行くだけ!

町内エリアは『ドアtoドア』で 指定した場所から乗降可能です。 空港便はミーティングポイント (乗り場)でのみ乗降が可能です。

#### 「のるーと南種子」とは?

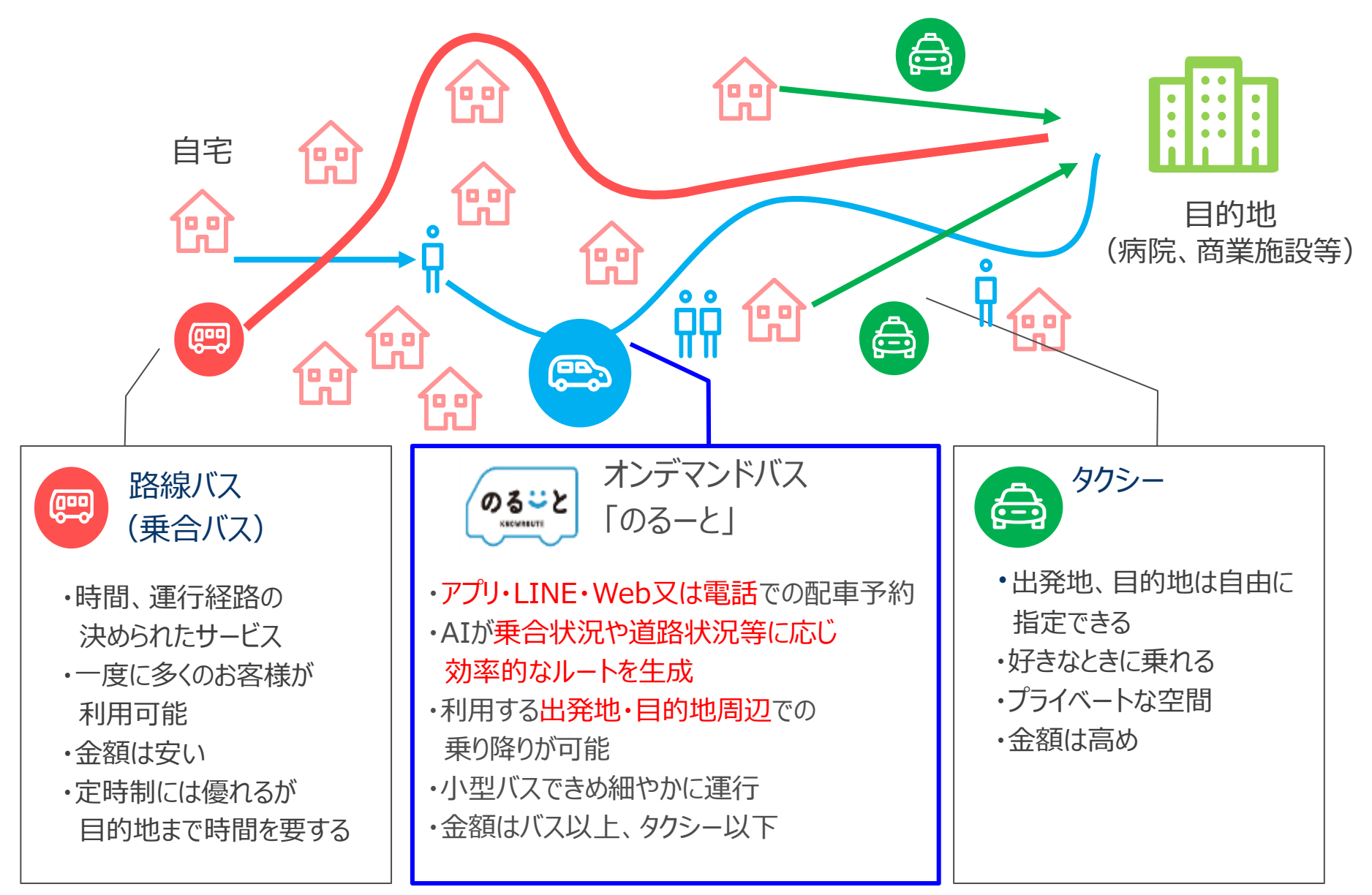

#### 「のるーと南種子」の特徴

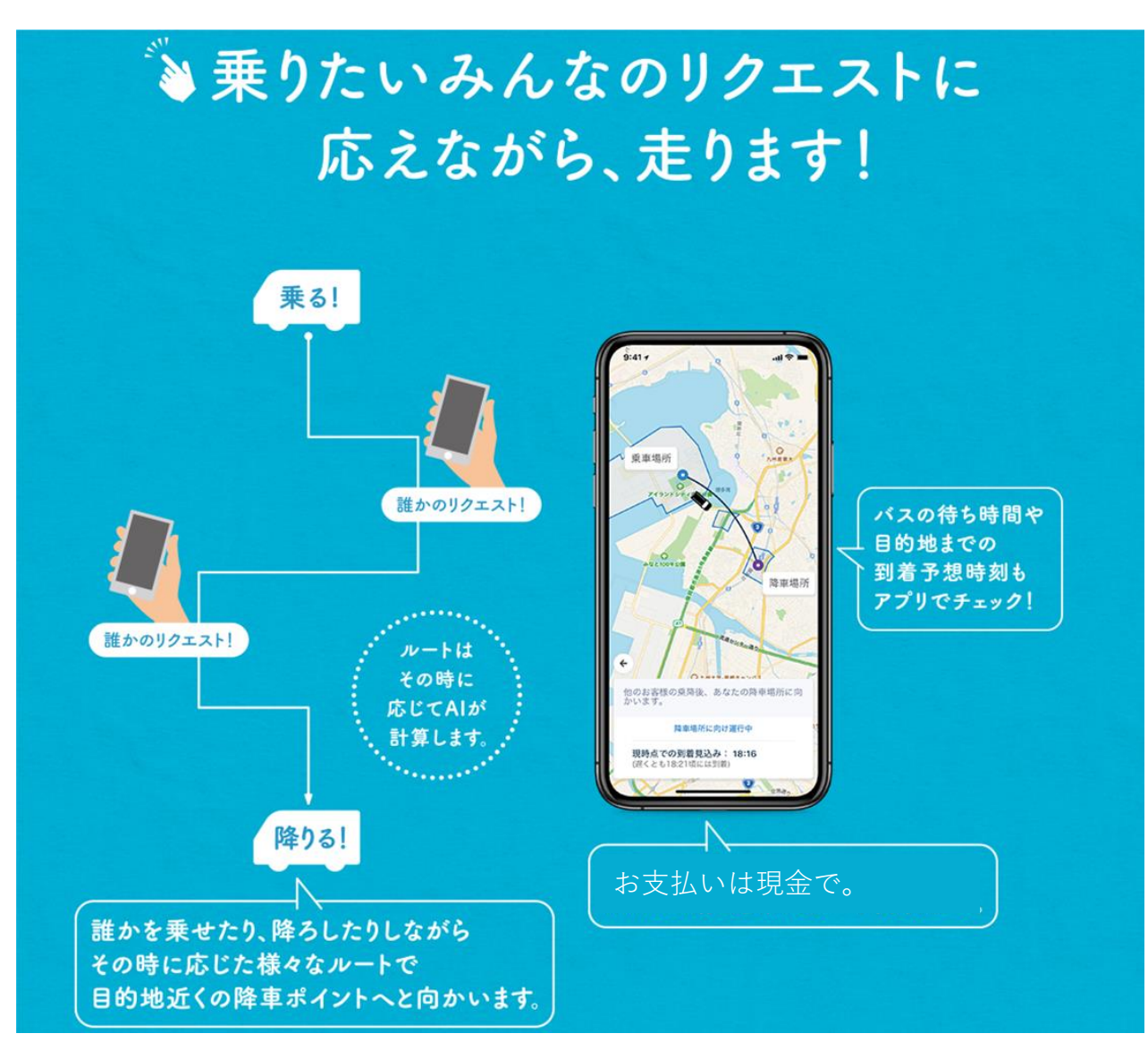

#### 「のるーと南種子」の使い方

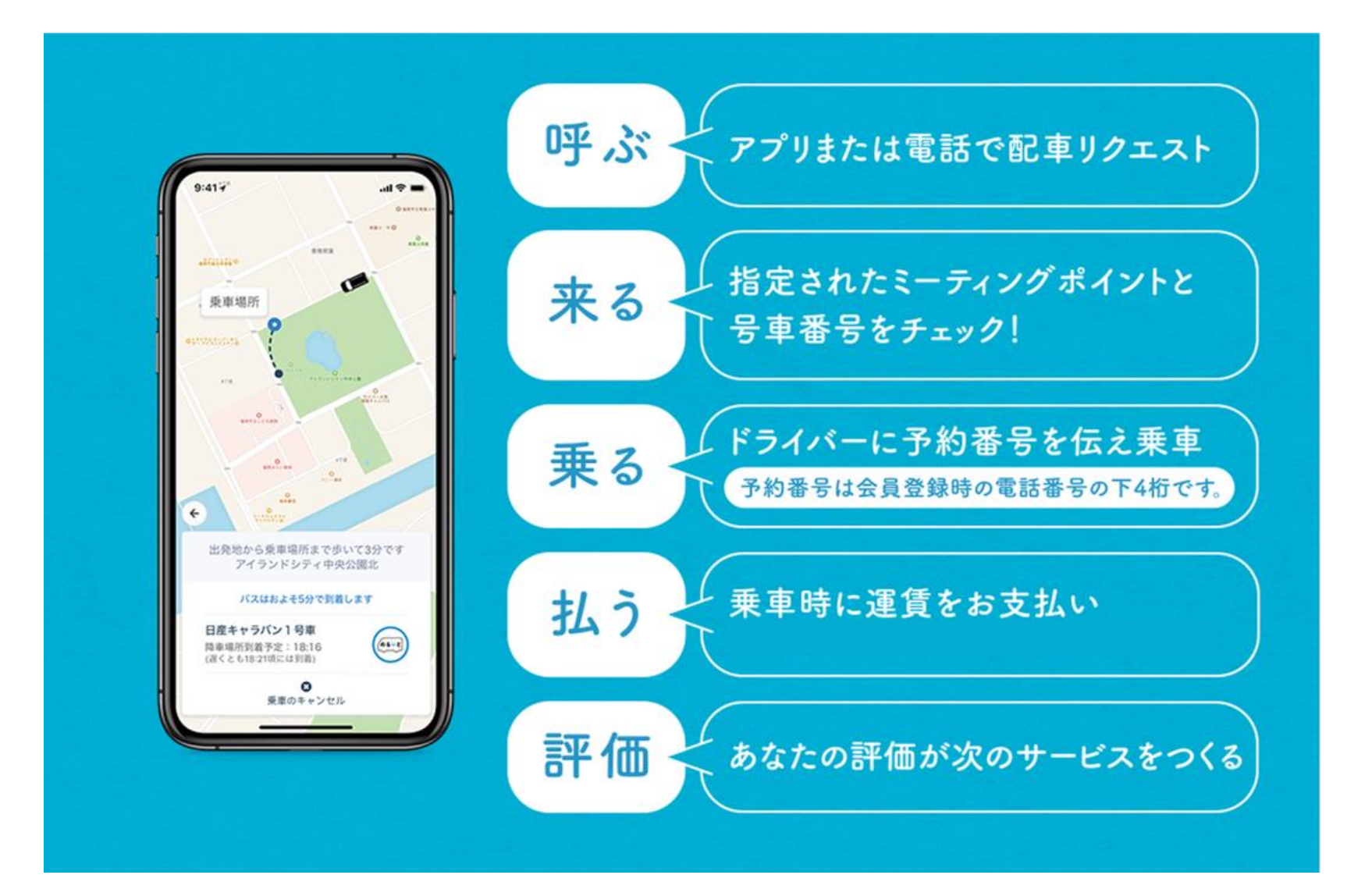

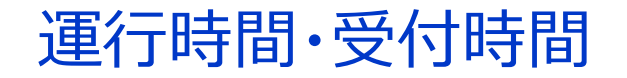

運行エリア

配車受付時間

町内エリア(ドアtoドア)、空港便(乗降ポイント方式)

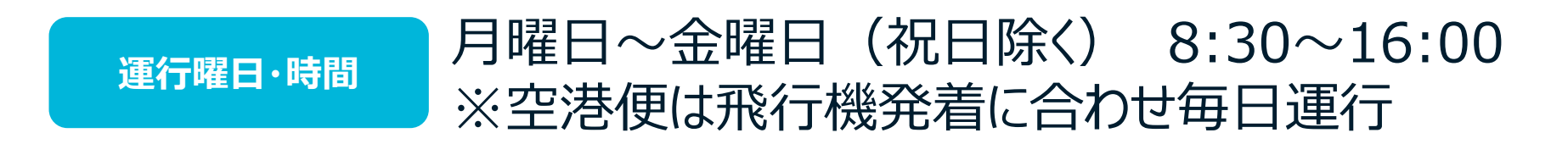

#### アプリ・WEB:乗車6日前~即時 電話 :乗車6日前~即時 ※電話受付時間 月曜日~金曜日 9:00~17:00 ※空港便の予約は前日18:00まで

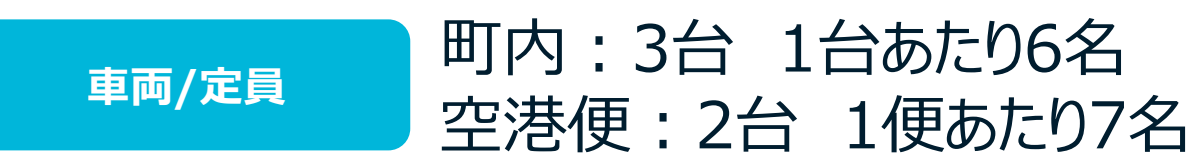

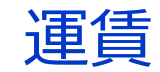

運賃

**<町内便>**大人(中学生以上70歳未満) : 3
小児(小学生)、シニア(70歳以上) : 1
乳児、未就学児、障がい者
※障がい者同伴の介助者は1名まで無料
町民以外の大人、シニア : 4

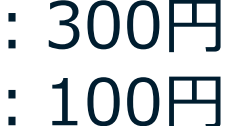

: 無料

:400円

<空港便>

大人(中学生以上70歳未満) : 1,600円

小児(小学生)、シニア(70歳以上)

障がい者、同伴の介助者1名

乳児、未就学児

町民以外の大人、シニア

- :800円
- :800円
- : 無料
- :1,600円

※車内での運賃のお支払いは現金のみです。車内に両替金はございませんのでお釣りのないようご準備ください。 ※現在、「あば!Pay」でのお支払いも検討中です。 ※「障がい者」区分の方は乗車時に手帳の提示をお願いいたします。

# ご登録・ご利用方法

# 1. アプリダウンロード(初めてご利用の方)

• App Store または Google Play等より、「のるーと」アプリをダウンロードしてください。

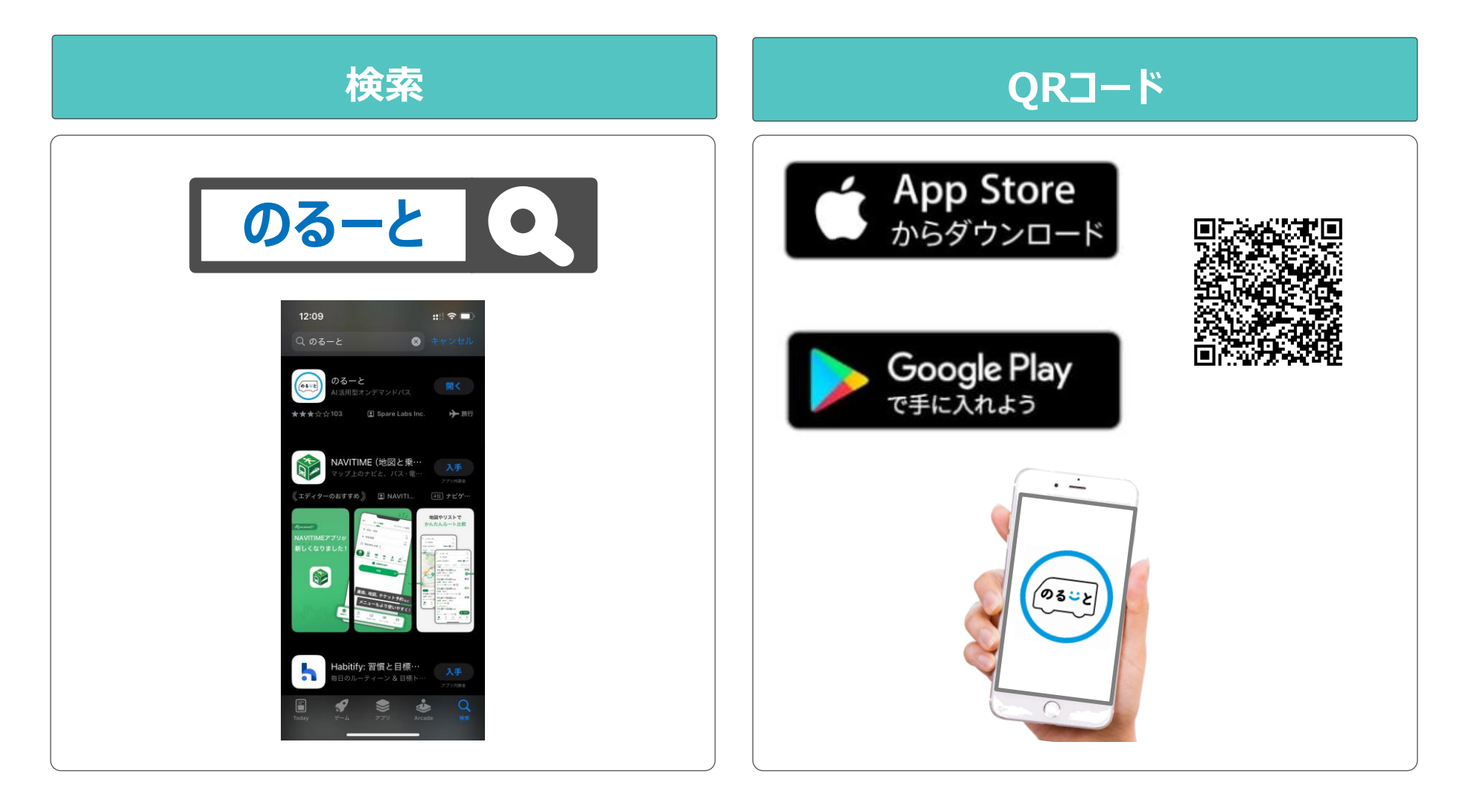

# 2. アプリ新規登録(初めてご利用の方)

• 初めてアプリを使用する場合は、以下の手順で新規登録をお願いします。

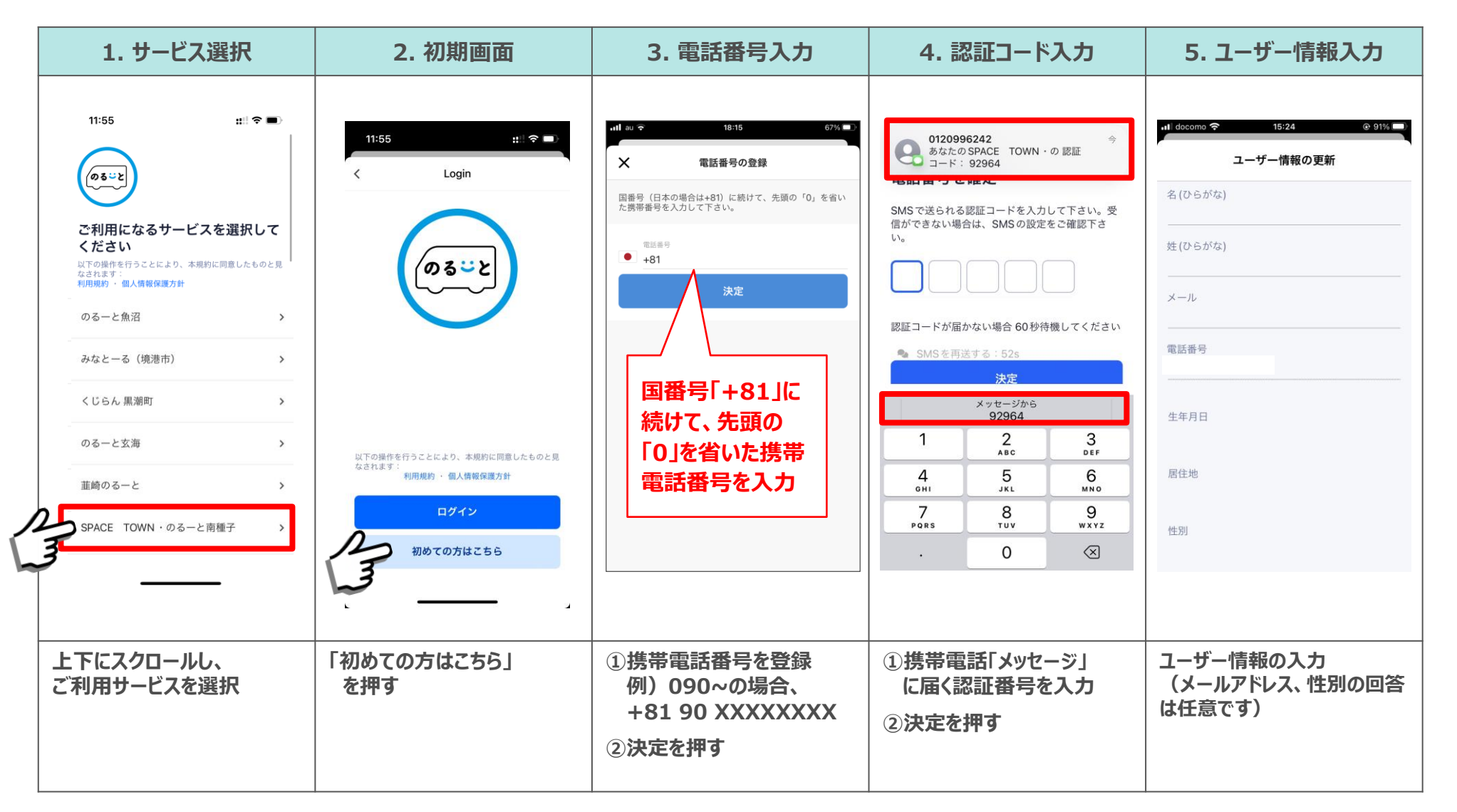

# 2. アプリ新規登録(初めてご利用の方)

• 初めてアプリを使用する場合は、以下の手順で新規登録をお願いします。

| 6. 通知の許可                                                                                                    | 7. 位置情報の許可                         | 8. ログイン完了                                                                                                    |
|----------------------------------------------------------------------------------------------------|------------------------------------|----------------------------------------------------------------------------------------------------|
| <text><text><section-header><section-header><section-header><section-header><section-header><section-header><section-header><section-header></section-header></section-header></section-header></section-header></section-header></section-header></section-header></section-header></text></text> |                                    | <ul> <li>■ docomo (*)</li> <li>■ 11:21</li> <li>● 0.00% (*)</li> <li>● 100% (*)</li> <li>● 10% (*)</li> <li>● 10% (*)</li> <li>● 10% (*)</li></ul> |
| 通知を許可を選択                                                                                                    | 位置情報の使用許可選択<br>「Appの使用中は許可」<br>を選択 | ログインが完了すると<br>ホーム画面が表示される                                                                                                    |

# 3. 乗降場所予約手順(今すぐ予約の場合)

• 希望乗車バス停および目的地、乗車人数を選択してください。

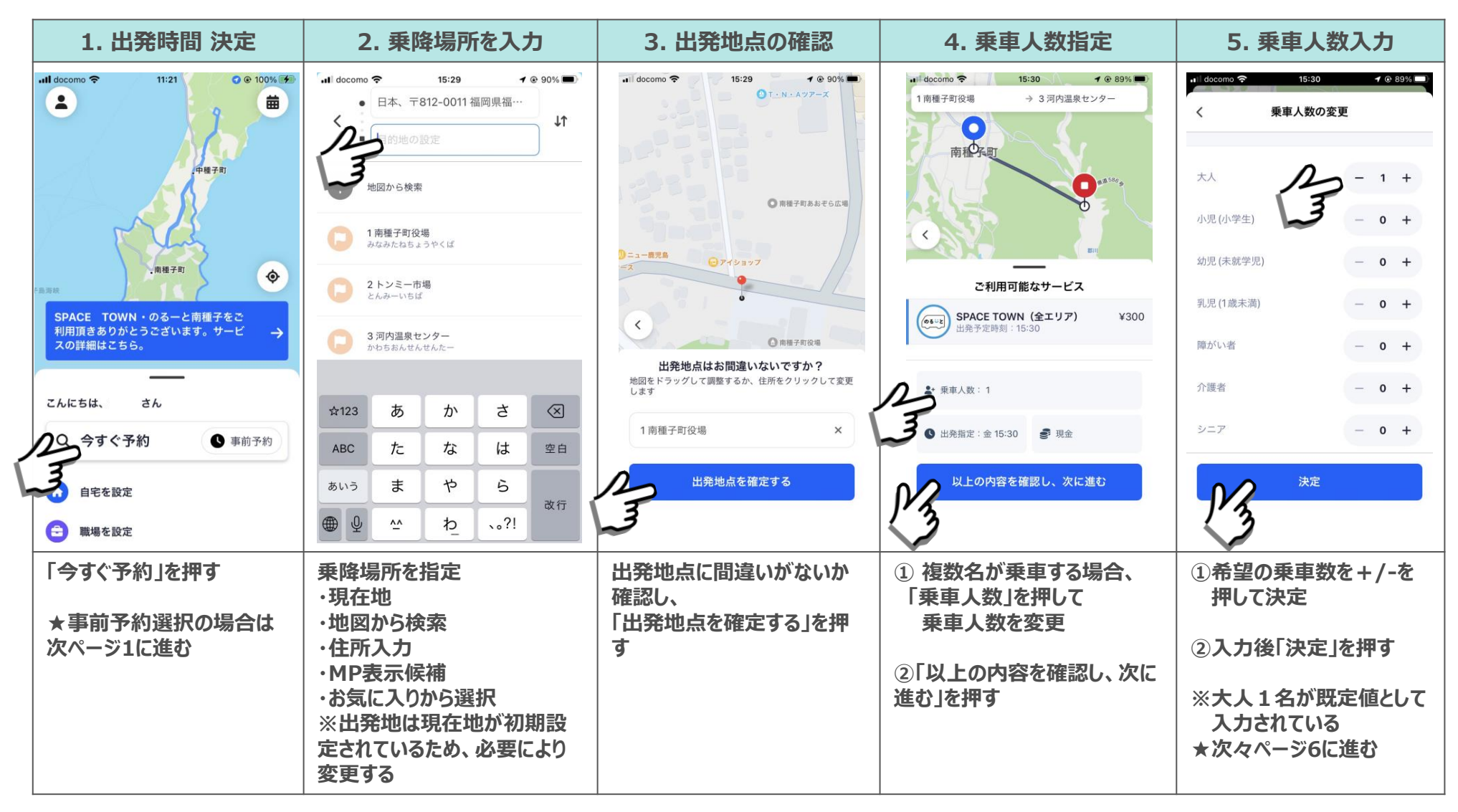

#### 3. 乗降場所予約手順(事前予約の場合)

• 希望乗車バス停および目的地、乗車人数を選択してください。

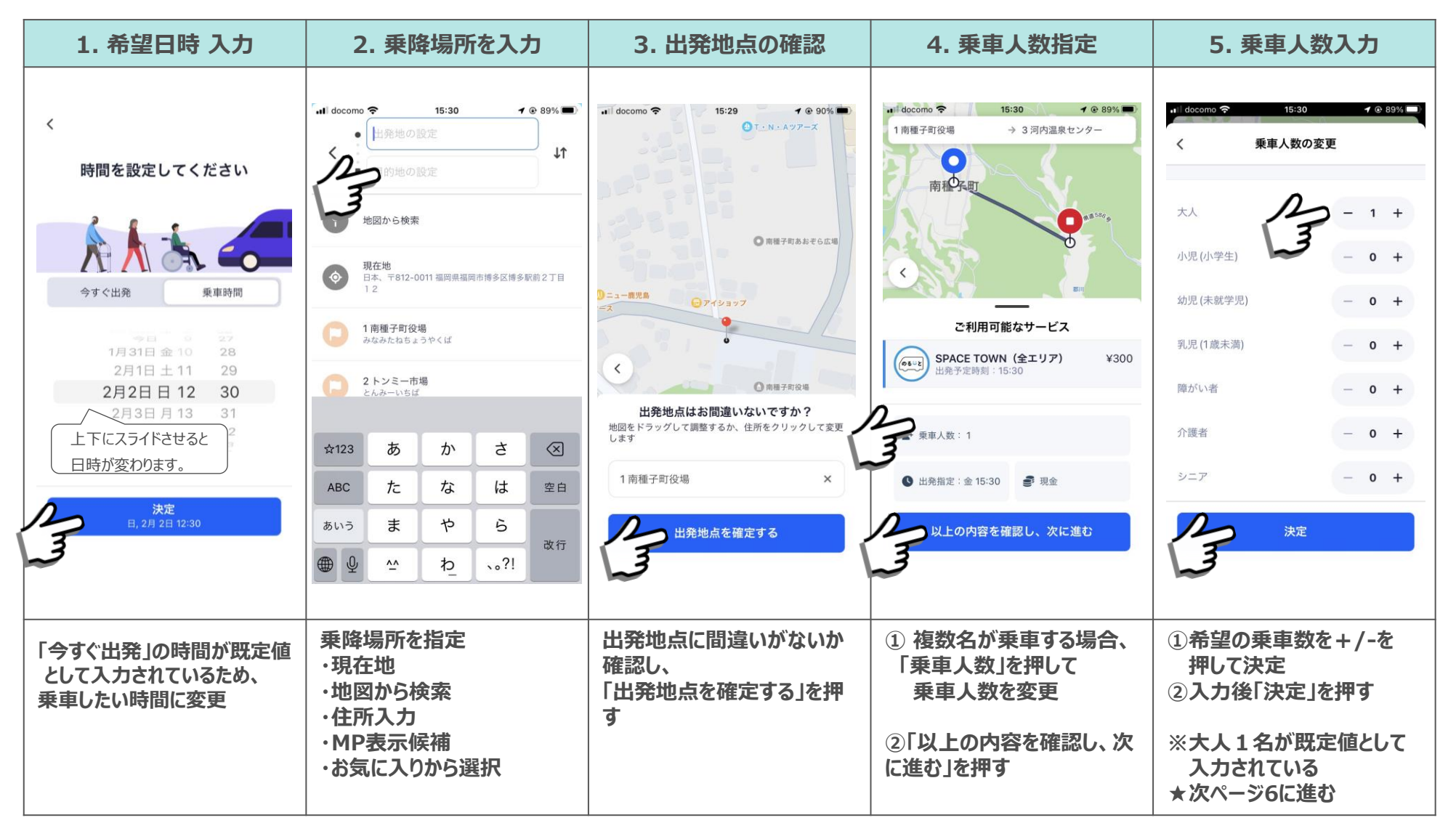

# 3. 乗降場所 予約手順

• 予約完了まで2ステップあるので、ご留意ください。

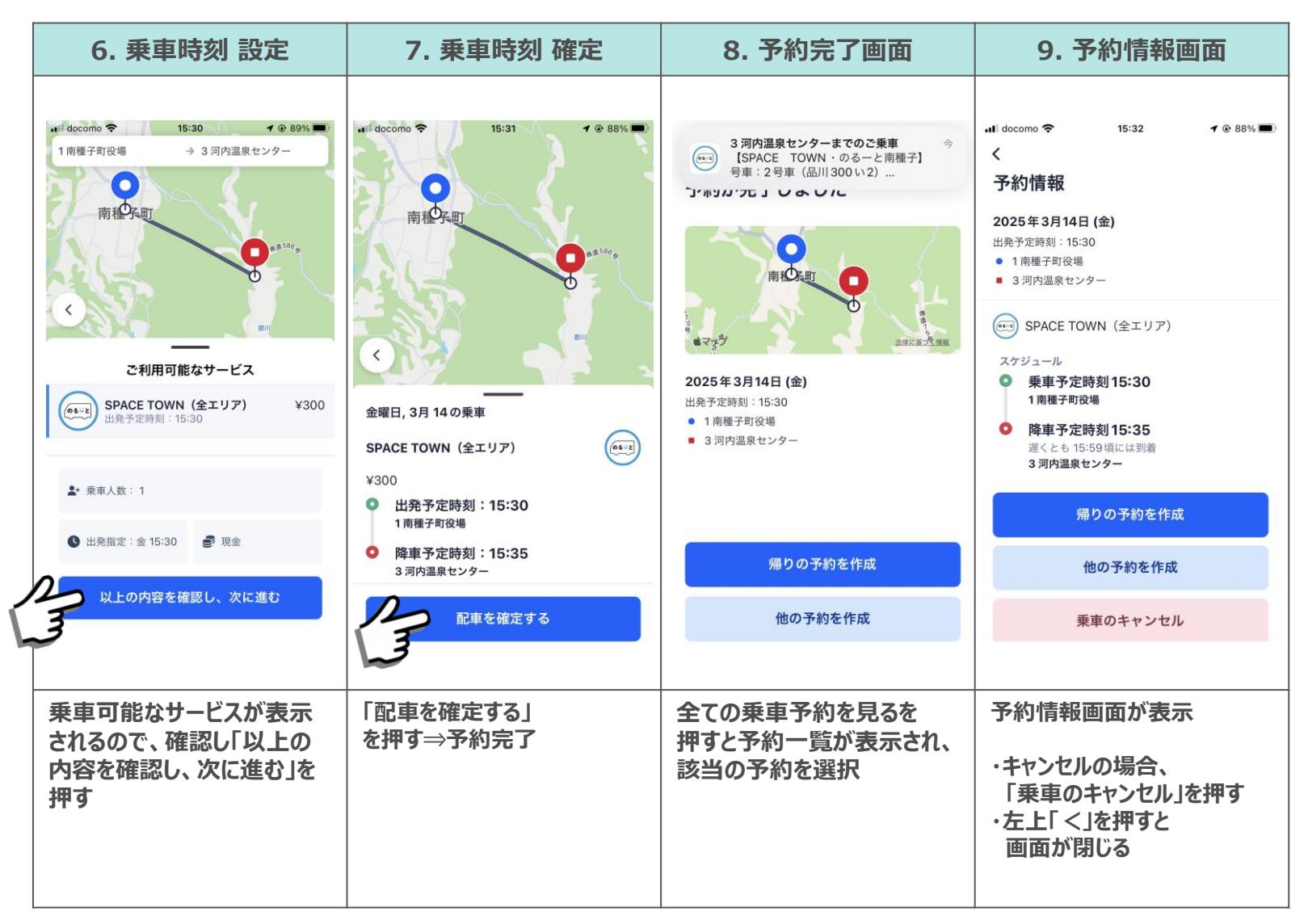

# 4. 予約のキャンセル

• 予約のキャンセルは、以下の通り、初期画面から対応可能です。

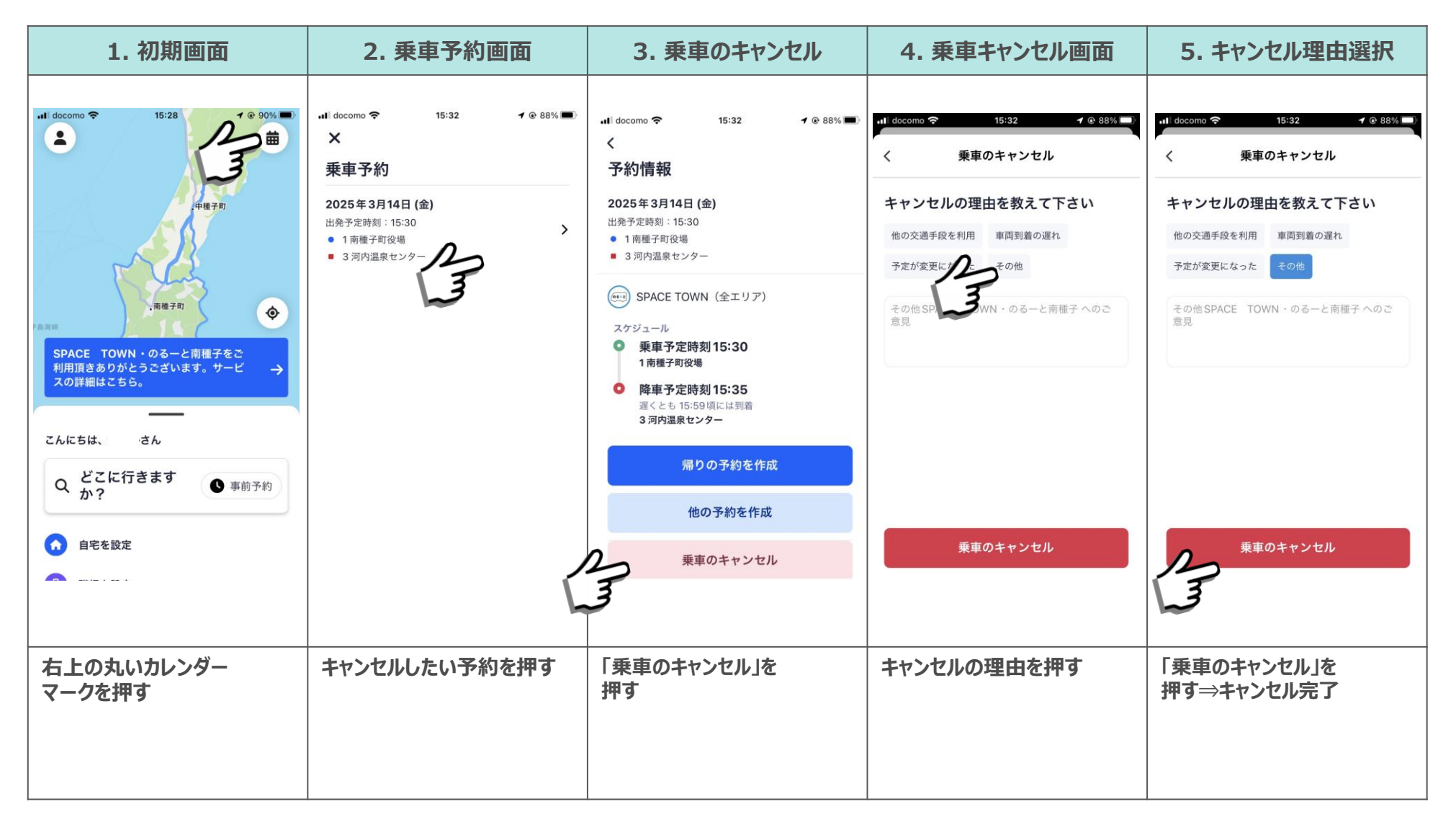

<予約の変更>

• 予約を変更したい場合は、一度予約をキャンセルし、改めて希望便を予約する

くその他>

- アプリにログインできない、若しくは操作が上手くできない場合、
   アプリを一度消す または スマホの電源を切る または アプリをアンインストールし、
   改めてアプリをダウンロードして再度操作を行う
- 通信状況等により、アプリの反応が遅くなる場合、反応するまで暫く待つ

#### 6.機能一覧

• 設定画面から各種機能にアクセスできます。

|                                                                                                    | 3. ホーム画面に戻る      |  |  |
|----------------------------------------------------------------------------------------------------|------------------|--|--|
|                                                                                                    | <b>4</b> @ 88% 🔳 |  |  |
| <ul> <li>○ 滞行サービス: SPACE TOWN・のるーと南<br/>子う約確認</li> <li>○ アう約確認</li> <li>○ か詳細はこちら。</li> <li>○ か詳細はこちら。</li> <li>○ 本の詳細はこちら。</li> <li>○ 本の能</li> <li>○ オロモーションコード</li> <li>○ 方ロモーションコード</li> <li>○ 方ロモーションコード</li> <li>○ 方ロモーションコード</li> <li>○ 方ロモーションコード</li> <li>○ 法気に入り地点登録</li> <li>○ お気に入り地点登録</li> </ul>                                                                                                    | あも               |  |  |
| <ul> <li>第報子町</li> <li>第報子町</li> <li>第物確認</li> <li>第物確認</li> <li>第物確認</li> <li>第物確認</li> <li>二</li> <li>二&lt;</li></ul> | ・のるーと南           |  |  |
| SPACE TOWN・のるーと南種子をご       →         Ammg きありかとうございます。サービ →       →         C 乗車履歴       C 乗車履歴         C 水にちは、 さん       □         Q どこに行きます か?       ●         か?       ●         ●       事前予約         ●       自宅を設定         ●       お気に入り地点登録                                                                                                    |                  |  |  |
| こんにちは、 さん       ごに行きます (************************************                                                                                                    | <b>C</b> 乘車履歴    |  |  |
| ChicStax       ish         ChicStax       ish         ChicStax       ish         ChicStax       ish         ChicStax       ish         ChicStax       ish         ChicStax       ish         Sh       ish         Sh                                                                                                    | ■ おトクな乗車券        |  |  |
| Q     か?     ● 事前予約     \$ 決済     \$ 決済       ●     自宅を設定     ● お気に入り地点登録     ● お気に入り地点登録                                                                                                    | 🔮 プロモーションコード     |  |  |
| ・         ・         ・                                                                                                    | \$ 決済            |  |  |
|                                                                                                    | ♥ お気に入り地点登録      |  |  |
|                                                                                                    |                  |  |  |
| 画面左上にある人型の<br>アイコンを押す アカウント設定画面が<br>開き各種機能にアクセス可能 設定が完了したら、<br>左上の×ボタンかられ<br>面に戻る                                                                                                    | 一人画              |  |  |

#### 6.1. 機能一覧(お気に入り機能)

• お気に入り機能で地点を登録する事で乗降場所の指定が簡単になります。

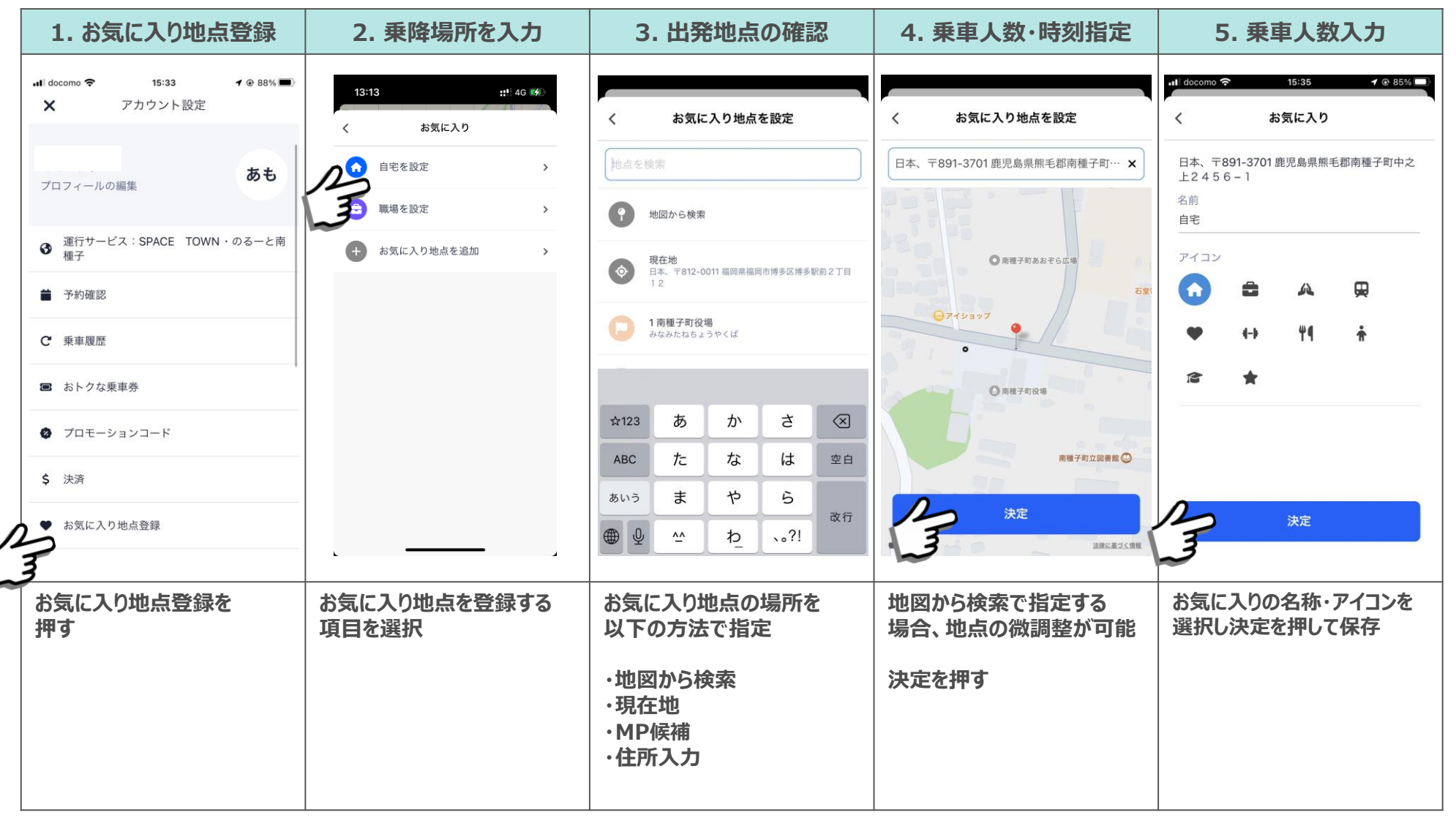

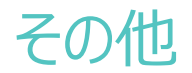

# ・自分の予約番号 \* 予約番号は電話番号の下4桁です

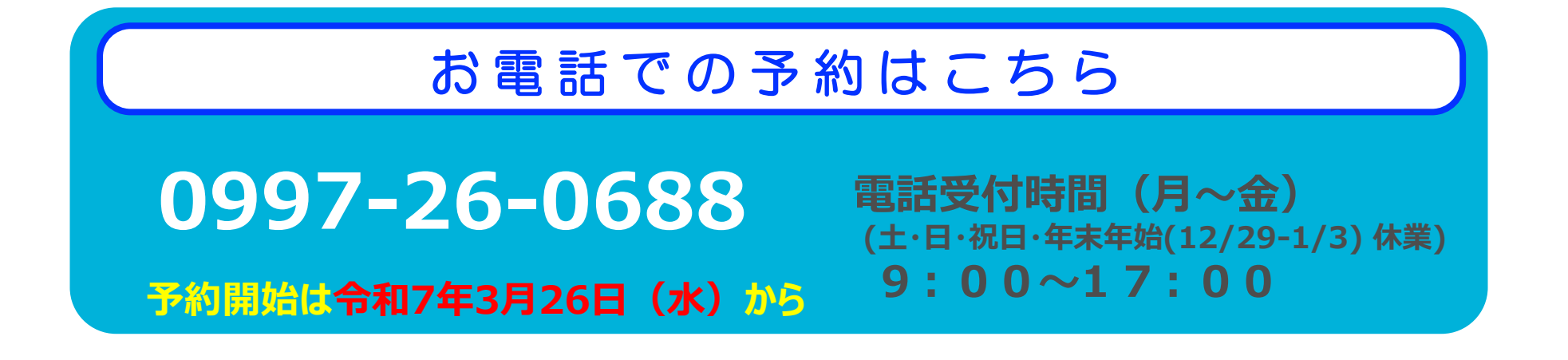

のるーとに関するお問合せ先: 南種子町役場 企画課 企画開発係 🛱 0997-26-1111